## การสืบค้นบทความวารสารภาษาไทย

การสืบค้นบทความวารสารภาษาไทย สืบค้นที่เว็บไซต์ห้องสมุด <u>http://librarry.nida.ac.th</u> ที่ NIDA ONE Search วิธีการสืบค้นมี 3 รูปแบบ คือ 1) Simple Search 2) Advanced Search และ 3) Browse Search

# Simple Search (การสืบค้นแบบง่าย)

- 1. ใส่คำค้น
- 2. จำกัดการสืบค้นให้แสดงผลเฉพาะบทความวารสาร เลือก Articles (อยู่ทางซ้ายมือ)

| NIDA<br>NE SEARCH<br>Advanced Se                                                                                                    | Select –  | V Search Search Search                                                                                                    |      |
|----------------------------------------------------------------------------------------------------|-----------|----------------------------------------------------------------------------------------------------|------|
| Tweak my results                                                                                                    | 0 selecte | ed PAGE 1 296 Results 🕥 Personalize                                                                                                    | •••• |
| □ Expand My Results<br>Sort by Relevance ▼<br>Availability ∧                                                                                         | 1         | Book 77 เป็น 2559 อร์ญ วานัยกร. 2559<br>In Tasaanแบบผลิตภัณฑ์ห้องที่น = OTOP design<br>NK 4156.6 Al al 7 2559 อร์ญ วานัยกร. 2559<br>Library Resource<br>Id Available at Main Library Book Shelves, FL3 (NK 4156.6.Al al 7 2559 c.1 ) ><br>If Online access >                                                                                                    |      |
| <ul> <li>Full Text Online (8)</li> <li>Available in the Library (16)</li> <li>Resource Type ∧</li> <li>Articles (276)</li> <li>Books (16)</li> </ul> | 2         | <sup>BOOK</sup> ท <b>ัก</b> ารออกแบบเผลิตภัณฑ์ = i.d. story : theory & concept of<br>design<br>HF 5415.153 1112 2548 วัยวินทร์ จรุงจิตสุนทร. 2548<br>Library Resource<br>⊯Available at Main Library Book Shelves, FL3 (HF 5415.153 2112 2548 c. 1 ) >                                                                                                    |      |
| Newspaper Articles (2) Other (1) Weekly Articles (1) Creation Date                                                                                   | 3         | ARTICLE 🤋 <table-cell> <table-cell></table-cell></table-cell>                                                                                                    |      |
| Subject ∨<br>Library Collection ∨<br>Language ∧ เลือกภาษา                                                                                            | ₹         | ARTICLE 79 🕑 🦧 •<br>การออกแบบผลิตภัณฑ์ของฝากของที่ระลึกจากผ้าปักชาวเขาเผ่ามังดำบลเข็<br>กน้อย อำเภอเขาค้อ จังหวัดเพชรบูรณ์<br>ตั้งจันทร, อรุณารรณ; สุดสังฆ์ หรืช 2014-12-19<br>ThaiJO<br>Art and Architecture Journal Naresuan University; Vol. 1 No. 2 (2010): วารสารวิชาการ AJNU ติลปะสถาปัตยกรรมศาสตร์<br>มหาวิทยาลัยมเรศวร ปีที่ 1 ฉบับที่ 2 ประจำเดือน ดุลาคม 2553 - มีนาคม 2554; 91-102<br>& Online access >                                                                                                    |      |
| clear APPLY FILTERS คลิก                                                                                                    | 5         | ARTICLE 77 🔂 🥠 🎦 🦸 🖓 ראדונוב 78 ארווכנב 79 ארווכנב 79 ארווכנב 79 ארווכנב 79 ארווכנב 79 ארווכנב 79 ארווכנב 79 ארווכנבב 79 ארווכנבב 79 ארווננבב 79 ארווננבב 79 ארוו<br>דווננבב 79 ארווננבב 79 ארווננבב 79 ארווננבב 79 ארווננבב 79 ארווננבב 79 ארווננבב 79 ארווננבב 79 ארווננבב 79 ארווננבב 79 ארווננבב 79 ארווננבב 79 ארווננבב 79 ארווננבב 79 ארווננבב 79 ארווננבב 79 ארווננבב 79 ארווננבב 79 ארווננבב 79 ארווננב |      |

## Advanced Search (การสืบค้นแบบมีเงื่อนไข จำกัดการสืบค้น)

- 1. เลือก Advanced Search
- 2. ไปที่ช่อง Any field เลือก Subject หรือ Title (จำนวนผลการสืบค้นแตกต่างกัน)
- 3. ใส่คำค้น
- 4. จำกัดผลการสืบค้น
  - ลือกเฉพาะบทความ ไปที่ Material Type (ขวามือ) คลิกที่ช่อง All items เลือก
     Articles
  - เลือกภาษาที่ Language เลือก **Thai**
  - เลือกและกำหนดปีพิมพ์ที่ Publication Date
- 5. คลิก SEARCH

| NIDA<br>QNE SEARCH | ——– Please Select ——–  v    | Search                    | Search |
|--------------------|-----------------------------|---------------------------|--------|
|                    | Advanced Search   Browse Se | arch   My Account & Renew |        |

| Search Scope: All NIDA's Resources<br>Search Filt เลือก Subject ใส่คำค้น Subject contains 	 การออกแบบผลิตภัณฑ์ AND 	 Any field 	 contains 	 Enter a search term + ADD A NEW LINE 	 CLEAR | เลือก Articles<br>Material 1997<br>Articles<br>Language<br>Thai<br>Publication Date<br>Last 5 years เลือกปี |
|----------------------------------------------------------------------------------------------------|----------------------------------------------------------------------------------------------------|
| ษ Subject contains การออกแบบผลิตภัณฑ์                                                                                                    | P SEARCH                                                                                                    |
| 🗌 0 selected PAGE 1 14 Results 🗲 จำนวนผลการสืบค้น                                                                                                    | ¥ …                                                                                                    |
| ARTICLE     บทบาทของการวิจัยในการออกแบบผลิตภัณฑ์.     แทน พิธิยานุวัฒน์. 2560     Library Article Index                                                                                  | 99 🗹 🧍 ···                                                                                                  |

วารสารวิธีวิทยาการวิจัย 30, 3 (ก.ย.-ธ.ค. 2560) 353-363

Online access 
 ∠

| Search Scope:       All NIDA's Resources         Search Scope:       แล้อก Title         Search Scope:       ใส่คำค้น         Title       อการออกแบบผลิตภัณฑ์         AND        Any field       contains         + ADD A NEW LINE       CLEAR | เลือก Articles<br>Material Type<br>Articles<br>Language<br>Thai<br>Publication Date<br>Last 5 years เลือกปี |
|----------------------------------------------------------------------------------------------------|----------------------------------------------------------------------------------------------------|
| ⇒ Title contains การออกแบบผลิตภัณฑ์                                                                                                    | <i>♀</i> SEARCH                                                                                             |

|   | 0 selecte | ed PAGE 1 25 Results จำนวนผลการสืบคัน                                                                                                    |    | Ŧ | 000 |
|---|-----------|----------------------------------------------------------------------------------------------------|----|---|-----|
| 1 | Ż         | ARTICLE<br>หลักการและแนวคิดการออกแบบผลิตภัณฑ์<br>พราหมณโชติ, มณฑิตา 2020-06-18<br>ThaiJO<br>PKRU SciTech Journal; Vol. 3 No. 1 (2019): January - June; 30-31<br>& Online access >          | "  | * |     |
| 2 | Z         | ARTICLE<br><b>บทบาทของการวิจัยในการออกแบบผลิตภัณฑ์.</b><br>แทน พิธิยานุวัฒน์. 2560<br>Library Article Index<br>วารสารวิธีวิทยาการวิจัย 30, 3 (ก.ยธ.ค. 2560) 353-363<br>ℰ Online access ⊠ > | 77 | * |     |

## Browse Search (การสืบค้นแบบไล่เรียงตามตัวอักษร)

การสืบค้นแบบ Browse Search สำหรับสืบค้นชื่อวารสารภาษาไทยฉบับพิมพ์ในห้องสมุด โดยนำชื่อวารสารภาษาไทยมาตรวจสอบสถานที่เก็บวารสาร

ถ้าไม่พบข้อมูลติดต่อที่บริการสารสนเทศ ชั้น 2 หรือที่ e-Mail: <u>services@nida.ac.th</u> เพื่อ ขอรับบริการระหว่างห้องสมุดจากห้องสมุดอื่น (อาจมีค่าใช้จ่ายตามอัตราค่าบริการของห้องสมุดนั้น)

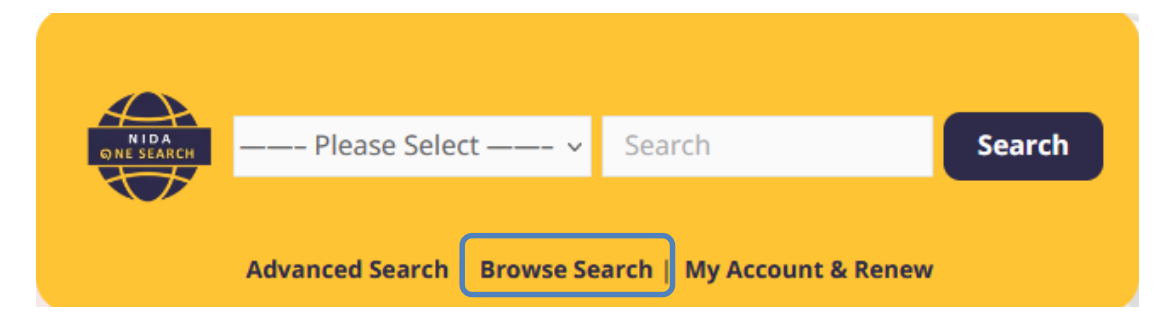

| New <sup>My</sup> e OPAc Journal Ebook<br>Bool เลือก By Title |     |
|---------------------------------------------------------------|-----|
| Browse by Bv title เพิ่มผลผลิด ใส่ชื่อวารสาร                  | × Þ |
| เพิ่มผลผลิต = PRODUCTIVITY JOURNAL คลิกที่ชื่อวารสาร 1 record |     |
| เพิ่มผลผลิตในตนเองเพื่อความสำเร็จ 1 record                    |     |

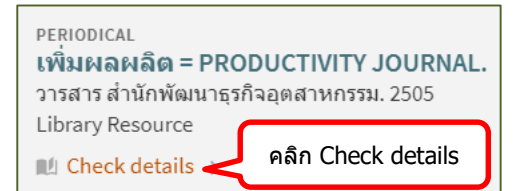

| Details                                              |                                                                                                    |
|------------------------------------------------------|----------------------------------------------------------------------------------------------------|
| Title<br>Author<br>Subjects                          | เพิ่มผลผลิต = PRODUCTIVITY JOURNAL.<br>สำนักพัฒนาธุรกิจอุตสาหกรรม. ><br>การส่งเสริมอุตสาหกรรม ไทย วารสาร ><br>อุตสาหกรรม ไทย วารสาร ><br>วารสาร >                                                                                                    |
| Publisher<br>Creation Date<br>Language<br>Identifier | กรุงเทพฯ : สำนักงานพัฒนาธุรกิจอุตสาหกรรม<br>2505<br>Thai                                                                                                    |
| Summary of Holdings                                  | NIDA (วารสารเย็บเล่ม ขั้น 3): ปีที่ 25:2-6(2529); 26:1-2,4-6(2530); 27-30:1-6(2530-2534); 31:1,3-4(2535); 32:5-<br>6(2536); 33:2-5(2537); 35:2-4,6(2539); 36:7-10(2540); 37:2,4,7(2541/42); 38:2,4 (2542); 39:1,6(2542);<br>40:1(2543)//; NIDA (วารสาร ขั้น G): ปี 2513-29. |
| Source                                               | Library Resource                                                                                                    |

#### คำอธิบายเกี่ยวกับสถานที่เก็บวารสาร

- NIDA (วารสารวิชาการ ชั้น 2) หมายถึง ฉบับปัจจุบัน เก็บไว้ที่ชั้น 2 ใกล้ Multimedia
   Room จัดเรียงที่ T012 (ที่อักษร T ลำดับที่ 12)
- NIDA (วารสารเย็บเล่ม ชั้น 3) หมายถึง ฉบับเก่าเย็บเล่ม เก็บไว้ที่ชั้น 3 เรียงตามชื่อ
   วารสาร (ตรวจสอบที่ชั้น 3)
- NIDA (วารสาร ชั้น G) หมายถึง วารสารฉบับเก่า เก็บไว้ที่ชั้น G (ติดต่อที่บริการยืม-คืน ชั้น 2)
- NIDA (ส่งดรรชนี) หมายถึง วารสารฉบับนั้นอยู่ระหว่างการวิเคราะห์ข้อมูลเพื่อนำเข้า ระบบห้องสมุด เก็บไว้ที่ชั้น 6 (ติดต่อที่บริการสารสนเทศ ชั้น 2 หรือที่ e-Mail: <u>services@nida.ac.th</u>)
- NIDA (วารสาร ชั้น 6) หมายถึง วารสารฉบับเก่า รอเตรียมส่งเย็บเล่ม เก็บไว้ที่ชั้น 6
   (ติดต่อที่บริการสารสนเทศ ชั้น 2 หรือที่ e-Mail: <u>services@nida.ac.th</u>)
- (ตรียมสแกน หมายถึง วารสารกำลังสแกนเพื่อนำเข้าระบบห้องสมุด เก็บไว้ที่ชั้น 6
   (ติดต่อที่บริการสารสนเทศ ชั้น 2 หรือที่ e-Mail: <u>services@nida.ac.th</u>)

#### การดูเอกสารฉบับเต็ม (Fulltext)

ผลการสืบค้นที่มีคำว่า Online access หมายถึง บทความนั้นมีไฟล์เอกสารฉบับเต็มเก็บอยู่ที่ ฐานข้อมูลห้องสมุดหรืออยู่ที่ฐานข้อมูลวารสารอิเล็กทรอนิกส์กลางของประเทศไทย (ThaiJO: Thai Journals Online)

- ๑ ถูเอกสาร หมายถึง ฉบับเต็มมีอยู่ที่ฐานข้อมูลห้องสมุด ไม่สามารถดาวน์โหลดได้ เนื่องจากเป็นลิขสิทธิ์ของวารสาร ติดต่อขอฉบับเต็มที่บริการสารสนเทศ ชั้น 2 หรือ ส่ง คำขอไปที่ e-Mail: services@nida.ac.th
- Link to Resource หมายถึง ฉบับเต็มมีอยู่ที่ฐานข้อมูลวารสารอิเล็กทรอนิกส์กลางของ ประเทศไทย (ThaiJO: Thai Journals Online) ดาวนโหลดได้ฟรีไม่ต้องใช้ VPN

|             | ARTICLE<br>โครงการสร้างเครือข่ายผู้มีศักยภาพสูงเพื่อขับเคลื่อนงานวิเทศสัมพันธ์กรมการปกครอง<br>ประจำปังบประมาณ พ.ศ. 2558.<br>ขวัญถุทัย 2558<br>Library Article Index<br>เทศาภิบาล 110, 8 (ส.ค. 2558) 55-59 ภาพประกอบ<br>Online access 🛛 |                     |                 |             |           |       |        |
|-------------|----------------------------------------------------------------------------------------------------|---------------------|-----------------|-------------|-----------|-------|--------|
| TOP         |                                                                                                    |                     |                 |             |           |       |        |
| SEND TO     | Send to                                                                                                    |                     |                 |             |           |       |        |
| VIEW ONLINE | Fauri                                                                                                    |                     | -               |             | 0         | _     | _      |
| DETAILS     | QR                                                                                                    | EXPORT RIS          | ENDNOTE(WEB)    | CITATION    | PERMALINK | PRINT | E-MAIL |
| LINKS       |                                                                                                    |                     |                 |             |           |       |        |
| MORE        | View Online                                                                                                    | <b>ລ</b> ບັบເด็มติด | ดอ่ที่ services | @nida.ac.th |           |       |        |
| TAGS        | ดูเอกสาร🛛 🖇                                                                                                    |                     |                 |             |           |       |        |

| 13<br>The second second se | ARTICLE<br>การสร้างเครือข่ายหอจดหมายเหตุ มหาวิทยาลัยดิจิทัล Networking the Digital University<br>Archives<br>กอย่างรัฐภู่ กุสลวัฒน์ 2016-02-06<br>ThaiJO<br>Academic Journal of Humanities and Social Sciences Burapha University; Vol. 24 No. 44 (2016): มกราคม - เมษายน 2559; 43-63<br>Online access > |  |  |  |  |
|----------------------------------------------------------------------------------------------------|----------------------------------------------------------------------------------------------------|--|--|--|--|
| ТОР                                                                                                    |                                                                                                    |  |  |  |  |
| SEND TO                                                                                                    | Send to                                                                                                    |  |  |  |  |
| VIEW ONLINE                                                                                                    |                                                                                                    |  |  |  |  |
| DETAILS                                                                                                    | QR EXPORT RIS ENDNOTE(WEB) CITATION PERMALINK PRINT E-MAIL                                                                                                    |  |  |  |  |
| LINKS                                                                                                    |                                                                                                    |  |  |  |  |
| MORE                                                                                                    | View Online                                                                                                    |  |  |  |  |
| TAGS                                                                                                    | Link to Resource                                                                                                    |  |  |  |  |